#### ПОШАГОВАЯ ИНСТРУКЦИЯ

о направлении заявления о приеме на обучение в ГБПОУ НСТ посредством электронной почты приемной комиссии priem\_v\_nst@list.ru

ШАГ 1 – согласно фото.

ШАГ 2 – распечатать файл заявления о приеме, который скачали (заявление должно быть строго на двух страницах + дополнительные сведения; менять форму и содержание заявления о приеме не допускается);

- в соответствии с образцом заявления о приеме поступающий **собственноручно** (не родители и другие родственники!!!) заполняет все пункты заявления+дополнительные сведения и проставляет личную подпись в указанных местах;

- наименование школы должно быть указано полностью, в соответствии с аттестатом;

- заполненный бланк заявления о приеме+дополнительные сведения сканируется в формате .PDF (должно получиться две страницы заявления и одна страница дополнительные сведения).

ШАГ 3 – сканируем страницы 2-3,5 паспорта в формате .PDF (должно получиться две страницы, как показано на примере ниже);

- сканируем аттестат: титульный лист и приложение с обеих сторон (должно получиться три страницы, как показано на примере ниже).

ШАГ 4 – все отсканированные в формате .PDF документы отправляем на электронную почту приемной комиссии; в поле «КОМУ» вводим адрес priem\_v\_nst@list.ru;

- создаем сообщение и прикрепляем три файла: заявление (две страницы+ одна страница дополнительные сведения); аттестат с приложением (три страницы); паспорт 2-3,5 страницы (три страницы).

ШАГ 5 - после подачи (направления) поступающим заявления о приеме на обучение, приемная комиссия принимает решение о приеме заявления, либо решение о возврате заявления о приеме в связи с представлением неполного пакета документов, документов, содержащих недостоверные сведения. В течение трех-семи рабочих дней после получения приемной комиссией документов, поступающему направляется информация:

- о приёме его заявления с указанием регистрационного номера и сроков подачи оригинала документа об образовании и (или) документа об образовании и о квалификации, а также номер группы, в которой абитуриент будет сдавать экзамен в случае подачи заявления на специальность Архитектура;

- о возврате заявления о приеме в связи с представлением неполного пакета документов, документов, содержащих недостоверные сведения, либо по другим причинам.

1. На стартовой странице сайта <u>https://nnst.ru/</u> нажимаем на вкладку «<u>ПРИЁМНАЯ КОМИССИЯ</u>» и видим весь перечень документов для ознакомления.

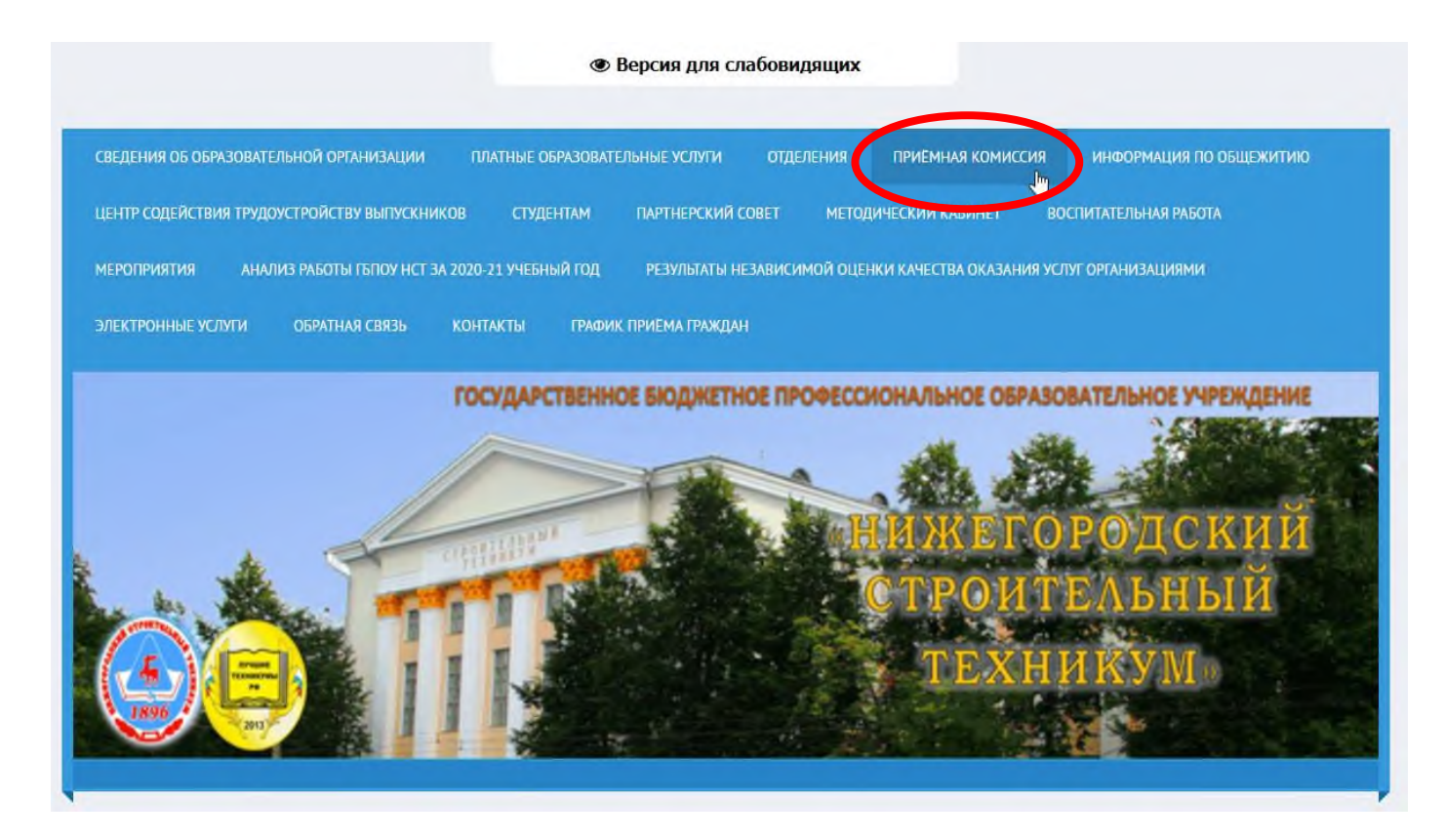

1. Если открыли страницу сайта <u>https://nnst.ru/</u> через телефон, вкладка «<u>ПРИЁМНАЯ КОМИССИЯ</u>» находиться после блока «новостей».

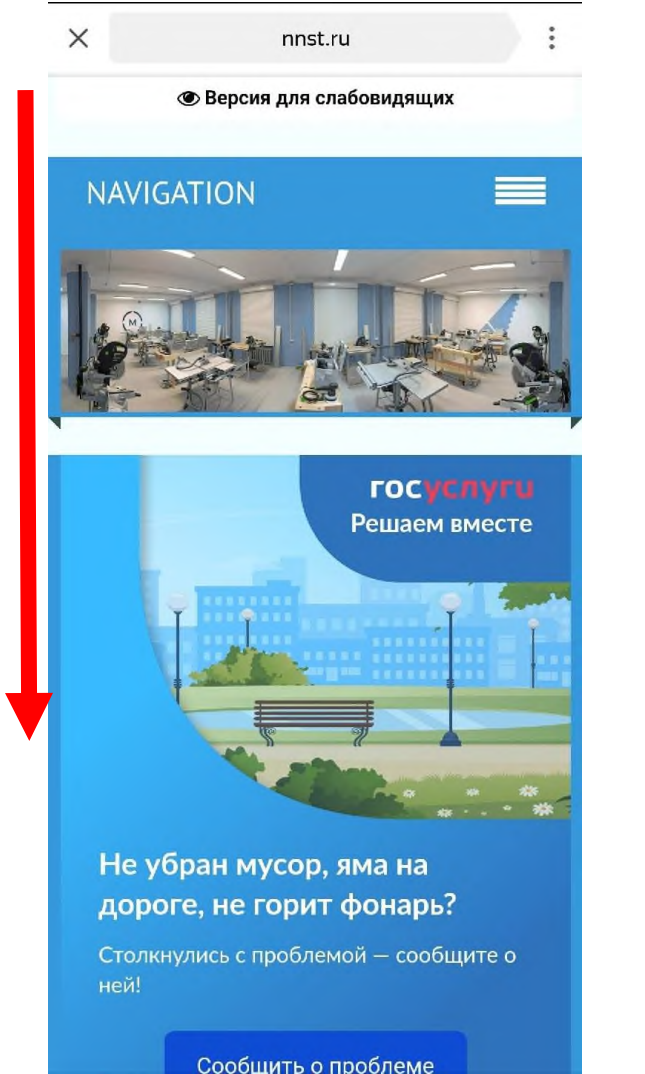

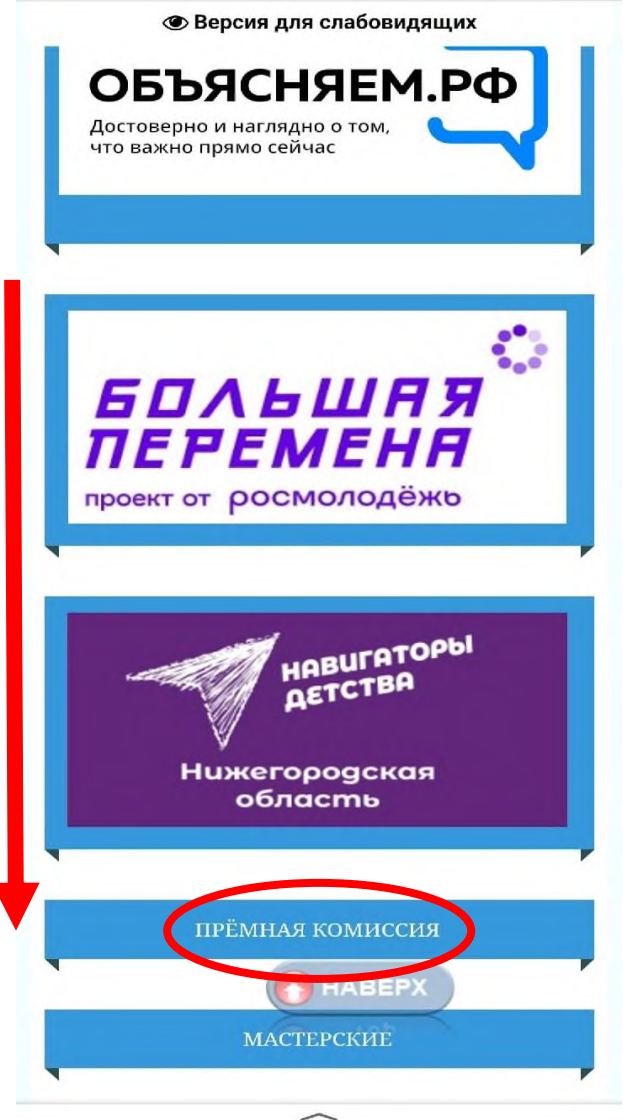

# Нас интересует электронная форма заявления о приеме документов (9 класс). «Нажимаем скачать».

| Перечень профессий и специальностей                                                                                         | <b>a</b> D                                  |          | · · · · · · · · · · · · · · · · · · ·       |  |
|----------------------------------------------------------------------------------------------------|---------------------------------------------|----------|---------------------------------------------|--|
| Информация о порядке приёма в ГБПОУ "Нижегоро,<br>стоимости обучения на 2021-2022 учебный год                               | <ul> <li>Версия для слаоовидящих</li> </ul> |          |                                             |  |
| Информация о форме проведения вступительных испыта                                                                          | ний                                         |          | МАСТЕРСКИЕ ВКОНТАКТЕ                        |  |
| Информация о возможности подачи заявлений о приеме<br>форме                                                                 | на обучение и необходимых документов в элек | стронной | · · · · · · · · · · · · · · · · · · ·       |  |
| Информация об особенностях проведения вступительных испытаний для инвалидов и лиц с ограниченными<br>возможностями здоровья |                                             |          | РАСПИСАНИЕ ЗВОНКОВ                          |  |
| Правила подачи и рассмотрения апелляций по результата                                                                       | ам вступительных испытаний                  |          |                                             |  |
| Информация о медосмотре                                                                                                    |                                             |          |                                             |  |
|                                                                                                    |                                             |          | РАСПИСАНИЕ ОЧНОГО ОТДЕЛЕНИЯ                 |  |
|                                                                                                    |                                             |          |                                             |  |
| Вступительное исп                                                                                                    | ытание (Архитектура)                        |          |                                             |  |
| Критерии оценки работ по ИЗО                                                                                                |                                             |          | РАСПИСАНИЕ ЗАОЧНОГО                         |  |
| Расписание вступительных испытаний на специальность 07.02.01 Архитектура                                                    |                                             |          | ОТДЕЛЕНИЯ                                   |  |
| Списки групп на экзамен специальность 07.02.01 Архитектура                                                                  |                                             |          | · · · · · · · · · · · · · · · · · · ·       |  |
| Бланки                                                                                                    | заявлений                                   |          |                                             |  |
| Образец договора на оказание платных образовательных<br>образования                                                         | услуг в сфере профессионального             | скачать  | ДИСТАНЦИОННЫЕ<br>ОБРАЗОВАТЕЛЬНЫЕ ТЕХНОЛОГИИ |  |
| Электронная форма заявления о приеме документов (9 кл                                                                       | Tace)                                       | скачать  | OBFASODATE/IBHDIE TEXHO/IOT HM              |  |
| Электронная форма заявления о приеме документов ( зао                                                                       | чное отделение)                             | evauati  |                                             |  |
|                                                                                                    |                                             |          |                                             |  |

2. Необходимые документы для поступления.

#### Заявление

- Распечатываем скаченный файл;
- Заполняем заявление в письменном виде;
- Сканируем заполненное заявление в формате .PDF

Шифр <u>МС Занольнате</u> !!! Директору ГКИОУ ИСТ Шабаевой Г.А. OT Albanoba Фамилия Гражданство MMA UBAREA Документ, удостоверающий личеюеть: Пасно КМ Monolaro cepus del 15 Nº 466666 01.01.2000 : Дата рождения Когда и кем выдан 69 Л/В Место рождения (по паспорту) Pocceser no Harverschoge 2. Humeneer on almen Зарегистрированного (ой) по адресу (полный почтовый адрес регистрации поступающего но паспорту с указанием района и индекса) mim (адрес фактического места жительства поступающего - заполняется при различни с пропиской ) Домашний телефон с указанием кода города: (831 , 433 7790 Сотовый телефон поступающего 8 987 555 55 55 OKOHUMAN ALLA C TONY 9 KARCON MED 4 CALERE WERCHA N 5" 1. H. HOBLOFLOGA HUMACOLOGICLAS JARACENT (умутать год окончания и наименовогие учебного заведения пол Документ государственного образца об образовании (аттестат/диплом) № 151.15000096812 ЗАЯВЛЕНИЕ Прошу Вас зачислить меня в техникум для обучения по очной форме выбранной специальности (профессии) согласно выставленному мной приоритету: Код Наименование специальности/профессии Приоритет Подпись (Nel и Ne2) специальность поступающего профессии Выбрать не более /IBVX специальностей/ профессий 07.02.01 Архитектура (бюджет) 08.02.01 Строительство и эксплуатация зданий и сооружений Maude 1 СЭЗС) (бюджет) 08.02.07 Монтаж и эксплуатация внутренних сантехнических стройств, кондиционировании воздуха и вентиляции МЭВСТУКВВ) (бюджет) 21.02.08 Прикладная геодезия (бюджет) Albauth 2 20.02.01 Рациональное использование природохозяйственных комплексов (РИПК) (бюджет) 43.02.14 Гостиничное дело (бюджет) 08.01.06 Мастер сухого строительства (бюджет) 08.01.25 Мастер отделочных строительных и декоративных работ (бюджет)

Среднее профессиональное образование получаю С лицензией на право осуществления образовательной деятельности, ти в свидетсявством о государственной аккредитации и приложениями к ним ознакомлен(а) Средний балл аттестата/диплома баллов Mounte ись поступенощего) Последний день подачи уведомления о намерении обучаться - 26 августа 2020г. 12.00 часов Albaner включительно. ознакомлен (а) (подпись поступалонного В общежитии нуждаюсь/не нуждаюсь Фамилия, имя, отчество родителей; где и кем работают, контактный телефои (ЗАПОЛНИЛЪ ОБЯЗАТЕЛЬНО!!!!!) OTEN Abauch место работы, должность Место работы, должность Награжден(а) грамотой (удостоверением, свидетельством) по профильным предметам (физика, математика) RIA ME MA MUIKA ga Mainer MEML Отношусь к категории социально незащищенных граждан (Ata/Her) (указыть к какой категории относится ебе дополнительно сообщае (занимаюсь в секциях, кружках, другие увлечения, способности): алиниись футосовости, талиталие Albaccob 11.11 Ubauche Подпись поступающего 06 2020 г Дата подачи заявления Подпись секретаря приемной комиссии (расшифровка подниси) 2020 r В целях оказания образовательных услуг, даю согласие на автоматизированную и неавтоматизированную

В целля образовательно услуг, авож тереопальных данных (Фанилая, Има, Отчество, дата и место рождения, гражданство, место жительства, адрес регистрации, реквлитить документов, удостоверяющих дичность, сведения об образовании, сведения о месте работая, занимаемой должности роителей, сведения о монх уличениях, интересах, достижениях, наличиях наград, личная фотография, контактиме телефоны и энстеронция почта) с соблюдением мер, обеспечивающих их защиту от несанкционированного доступа в общедоступных источниках переопалых данных в порядке, установленном Федеральным законом Российской Федерации от 7.07.2006г. № 152-ФЗ. Мие разъяснено, что согласие может быть отохвано много в любое время на основании моето инсьеменного заявления, сели это не протвироент законодательству РФ.

Ивалев И. И. (растифровка полинси) Albanok (подпись)

2020 r.

### Паспорт

- Сканируем страницы **2-3,5** (2 страницы, как на примере ниже) паспорта в формате .PDF

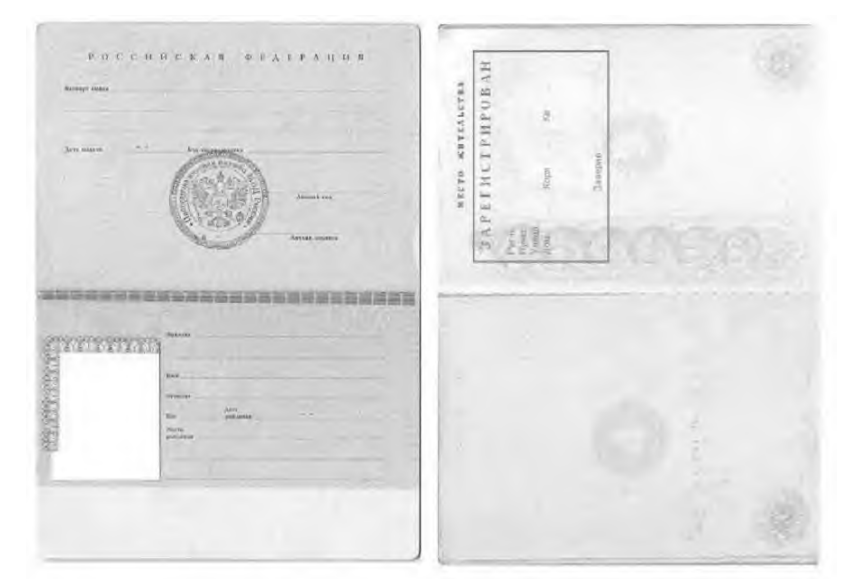

## Документ об образовании с приложением(Аттестат)

- Сканируем аттестат (3 страницы, как на примере ниже) с приложением в формате .PDF

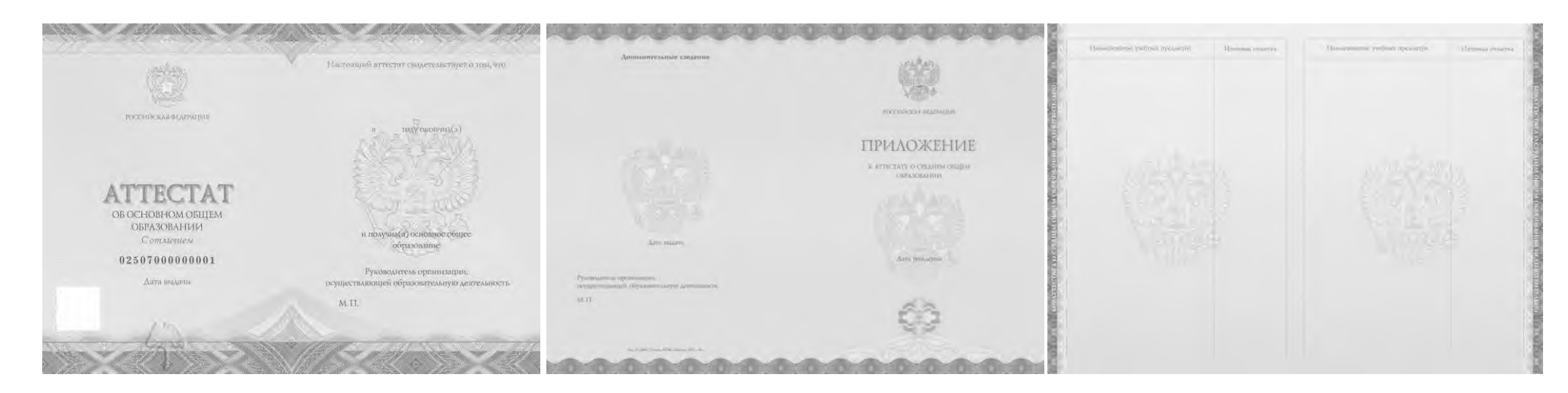

3. Отправка сообщения на электронную почту приёмной комиссии.

В поле «КОМУ» вводим адрес priem v nst@list.ru

Создаем сообщение и прикрепляем 3 файла в формате .PDF: Аттестат с приложением,

Паспорт (2-3,5 страницы) и Заявление.

Нажимаем отправить.

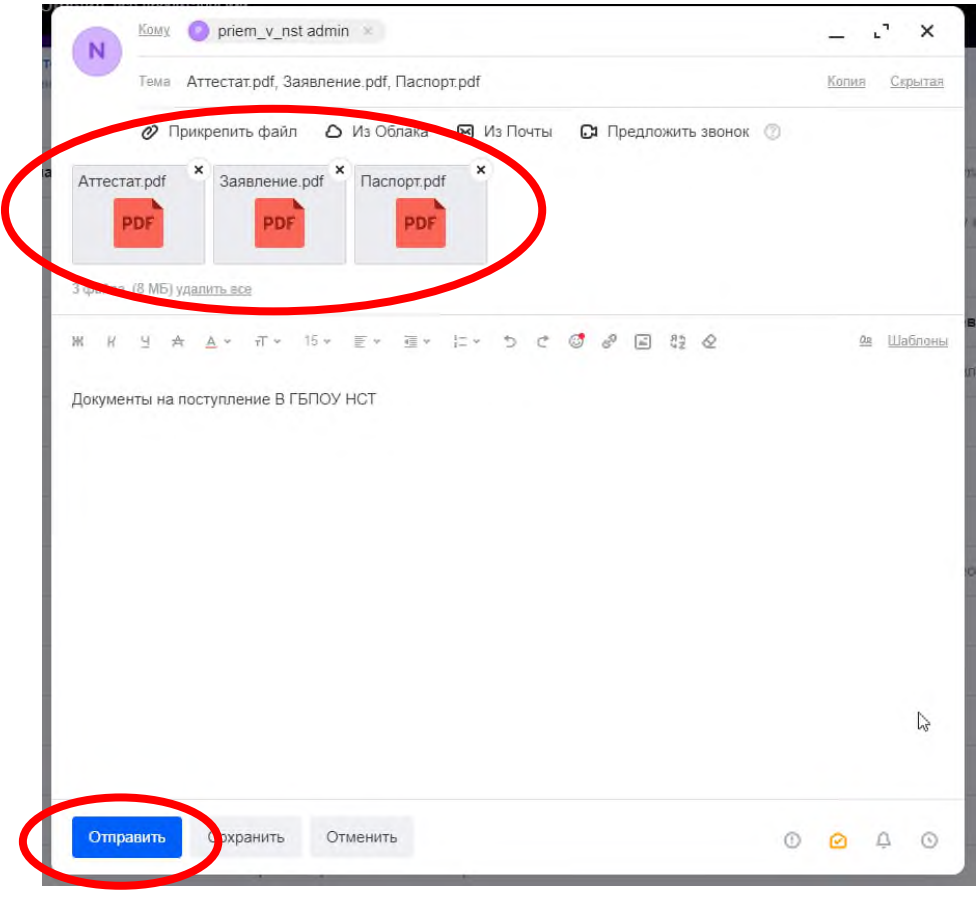